附件2. 补充完善学历信息

如果在取得毕业证书之前网上报名,是否在校生需选择 "是(未取得毕业证书,在校最后一学期)",选择"同步学 籍"。

也可以在取得毕业证书之后在"个人信息中心""学历 学籍信息"栏目下,补充完善学历信息后进行报名。

补充完善学历信息步骤如下:登陆报名网站,点击右上角 个人信息中心,点击学历学籍信息。

| 实名状态: 核验通过 |          |         |        |        |          |        |   |  |  |  |
|------------|----------|---------|--------|--------|----------|--------|---|--|--|--|
| 个人身份信息     | 教师资格考试信息 | 普通话证书信息 | 学历学籍信息 | 学位证书信息 | 教师资格证书信息 | 其他证书信息 | Î |  |  |  |
|            |          |         |        |        |          |        | [ |  |  |  |
|            |          |         |        |        |          |        |   |  |  |  |
|            |          |         |        |        |          |        |   |  |  |  |
| 籍状态        | 预计毕业时间   |         | 核验状态   | 更新聞    | 前        | 操作     |   |  |  |  |

## 在下方学历证书信息中点击新增。

| 学历证书信息 |      |      |      |      |      |         |      |      |      | ⑦ 新聞 返回 |
|--------|------|------|------|------|------|---------|------|------|------|---------|
| 学历证书编号 | 院校名称 | 专业名称 | 学历层次 | 学历类别 | 学习形式 | 毕(结)业结论 | 毕业日期 | 核验状态 | 更新时间 | 操作      |

| 学历证书信息                                |                                                                                                    |                                                                |                                     |                      |          |                                   |                                                                                                    |                                                                                                    |                                                                                                    | 0 <b>%</b> # 3                                                                                                |
|---------------------------------------|----------------------------------------------------------------------------------------------------|----------------------------------------------------------------|-------------------------------------|----------------------|----------|-----------------------------------|----------------------------------------------------------------------------------------------------|----------------------------------------------------------------------------------------------------|----------------------------------------------------------------------------------------------------|----------------------------------------------------------------------------------------------------|
| 学历证书编号                                | 院校名称                                                                                                    | 专业名称                                                           | 学历层次                                | 学历类别                 | 学习形式     | 毕(结)业结论                           | 毕业日期                                                                                                    | 核验状态                                                                                                    | 更新时间                                                                                                    | 操作                                                                                                    |
| 10 57                                 | nugardagi an                                                                                                    | Per a mandre and                                               | , 1980-1980)                        | 0000000              |          |                                   |                                                                                                    | 100                                                                                                    |                                                                                                    | 童后                                                                                                    |
| 新增学历证书(即毕业证<br>度名<br>身份证件号码<br>今历代数类型 | <ul> <li>()信息</li> <li>()信息</li>     &lt;</ul> | 5<br>5 ○无法候给的学历 ○風<br>言意 [中華学術研究後記]<br>言。 法律本人的学历 復興<br>(1995) | 演台地区学历 〇屆外省<br>毎日) 移租、生成二筆<br>最行筆权。 | 译学历<br>词面片,使用"学信闲"AP | ♀ (使用手机曲 | 操作<br>1.全2,0<br>3,对对4,005,核核6,后脑脑 | 兒明: XKRE<br>在:環稅学給保学近常結<br>國務等学校学生信約<br>如果需等学方在学信<br>经1.5世界版和名<br>经1.5世界版和名<br>的中形。近近年18<br>中断、幼師及其他中<br>中断、幼師及其他中<br>日子添加的正书 (图<br>中新、幼師及此书<br>自行添加的证书信息<br>现场输入时由工作,<br>之更新、 | 类型下,请使用势<br>咨询与就业指导中<br>网的APP这有信意<br>一一致。<br>颈证书信意,请道<br>大大小子190KB,<br>吃等场方,请选择<br>外历或国外留学学<br>好成或国外留学学<br>好成或国外留学学<br>人员核查证书原件 | 4/2回题APP已进一组码。进行<br>公(学结网)信息管理系统中<br>4、读给室当前账号的信息是显<br>起客 无法规约等力学型。补全<br>低式为PCO;得取运输以后<br>无法规约的学历"类型,补全<br>达为FCO;得取实确认好<br>支援国外指学学历,无法进行<br>历,技术世界部立行操作、<br>组织各级未自动化实验组<br>或其已材料。确认通过后,省 | 一浸収,援収后称<br>或取相关信息。<br>5与学历证书信息<br>大全相关信息并上<br>1人工移验。<br>日を信息并上修列<br>工移验。<br>5万形验,满选指<br>第一次态也不引<br>新彩验、状态也不引 |
|                                       | 2、如果学信网接权<br>接权操作可能存在委<br>已完成损权,点言                                                                                                    | 1成功,请期后点击【已经<br>1133、10分钟内请勿重复<br>11月前                         | 8完成矮权,点击刷新】<br>接权。                  | 按钮,刷新本人的学历证          | E书列表信息。  |                                   |                                                                                                    |                                                                                                    |                                                                                                    |                                                                                                    |

在学历校验类型中选择授权学信网学历,按照网站红字提示进行操作。更新成功后会在学历证书信息中增加一条核验状态为"已核验"的学历信息。

点击网页右上角业务平台,点击"查询报名信息"按钮。 点击修改报名信息按钮,若是否在校生选的是"是"将其改为 否,选择刚才新增的已核验的学历,点击提交。